## User Navigation from Comdata Cardholder Web to USVerify Paystub

1. Users will log in to Cardholder Web and select "Paystub" from the "Banking" menu.

| COM                 | DATA <sup>®</sup><br>yment Innovation                 |                                                                           | Cardholder Services       |  |
|---------------------|-------------------------------------------------------|---------------------------------------------------------------------------|---------------------------|--|
| Account Information | Account Activity 🔻 Ba                                 | nking 🔻 Modify Profile 🔻                                                  | Help <del>v</del> Log Out |  |
|                     | Cardholder Inf                                        | rect Deposit<br>TM Locator<br>Ilpoint - Surcharge<br>ee Network<br>aystub |                           |  |
|                     | Cardholder Name:                                      | 0205PAYE A 0205STUBE                                                      | E                         |  |
|                     | Cardholder<br>Reference Number:                       | 100074037                                                                 |                           |  |
|                     | ID Number:                                            | 254721                                                                    |                           |  |
|                     | Cardholder Status:                                    | ACCOUNT OK                                                                |                           |  |
|                     | Available Balance:                                    | 0.00                                                                      |                           |  |
|                     | Currency:                                             | US DOLLAR                                                                 |                           |  |
|                     | Language:                                             | ENGLISH                                                                   |                           |  |
|                     | Country:                                              | United States                                                             |                           |  |
|                     | Card Number<br>XXXX-XXXX-XXX-6688 BR<br>First Previou | Card Type<br>ANDED SIGNATURE DEBIT CARD<br>S PAGE 1 OF 1 Next             | Card Status<br>Card OK    |  |

1a. If the paystub is not setup, user may see this or a similar error message.

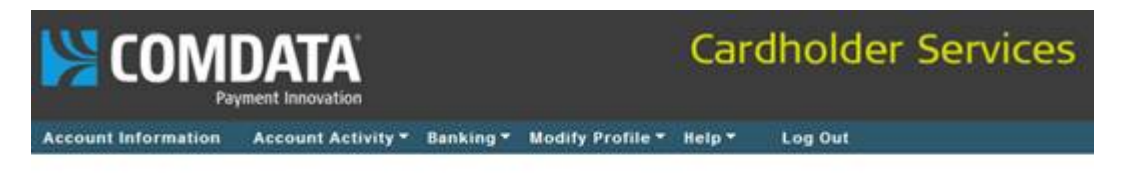

Error: Your company is not currently subscribed to this service.

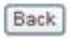

- 2. A new window will load with the Paystub application as the user is being re-directed to the Comdata branded USVerify paystub site in a new browser window.
  - a. NOTE that popup blockers will interfere with this. Remind users to disable the popup blocker feature or allow popups from this site.
  - b. NOTE that Comdata Cardholder Web will still be open in the old browser window. User should log off from both browser windows separately.

| sar 🏉 Pays        | stub    |                                                   |                      |                          |        |         |          |  |
|-------------------|---------|---------------------------------------------------|----------------------|--------------------------|--------|---------|----------|--|
| )) <mark>ک</mark> |         | DATA<br>Imment Innovation                         |                      |                          | Car    | dholder | Services |  |
| count Info        | rmation | Account Activity                                  | • Banking •          | Modify Profile 🔻         | Help 🔻 | Log Out |          |  |
|                   |         |                                                   |                      |                          |        |         |          |  |
|                   |         |                                                   |                      |                          |        |         |          |  |
|                   |         |                                                   |                      |                          |        |         |          |  |
|                   |         | A new window wi                                   | I load with th       | e Pavstub appli          | cation |         |          |  |
|                   |         | Back                                              | i iouu iiii ii       |                          | cuton  |         |          |  |
|                   |         | Dack                                              |                      |                          |        |         |          |  |
|                   |         | © 1998-2008 Comdata C<br>Please read our terms of | orporation. All rigi | nts reserved.<br>policy. |        |         |          |  |
|                   |         |                                                   |                      |                          |        |         |          |  |
|                   |         |                                                   |                      |                          |        |         |          |  |
|                   |         |                                                   |                      |                          |        |         |          |  |
|                   |         |                                                   |                      |                          |        |         |          |  |
|                   |         |                                                   |                      |                          |        |         |          |  |

3. Upon successful validation on the USVerify paystub site, the Employee Details screen appears. Click "View" on this screen or the "View Paystubs" link to bring up paystub detail.

|                     | DATA <sup>®</sup><br>yment Innovation |                                    |                    | Cardh           | older          | Servio                 | es           |                        |              |
|---------------------|---------------------------------------|------------------------------------|--------------------|-----------------|----------------|------------------------|--------------|------------------------|--------------|
| Account Information | Account Activ                         | ity 🔻 Banking 👻 Mo                 | odify Profile 🔻    | Help 🔻 Hom      | e Log          | Out                    |              |                        |              |
|                     | Come                                  | lata - Microsoft Interi            | net Explorer pro   | ovided by Com   | data, For Bu   | siness Use Only        | y            |                        |              |
|                     | 🔰 https                               | //secure. <b>usverify.com</b> /usp | ayserv/usp?p_actio | n=TOKEN_SWITC   | H&dispatcher=1 | 000&p_token=p7r0       | 18q09v0rikFE | 1e2ELxbGjjhUM1tdwzB    | OhyNnR 🔒 🔯   |
|                     |                                       |                                    |                    | • 000           |                |                        |              | Powered by             |              |
|                     |                                       |                                    | IDAIA              | 4               |                | ]                      | Номе         | E :: ABOUT US :: CONTA | ACT:: LOGOUT |
|                     |                                       |                                    | Payment Innovati   | on              |                |                        |              |                        |              |
| A new<br>Back       |                                       |                                    | EMPLOYEE I         | DETAILS         |                |                        |              |                        |              |
|                     |                                       | Preferences                        | Name               | 5               | SN             |                        |              |                        |              |
|                     | @ 1998-2                              | Help                               | Pay Date           | Advice #        | Туре           | Net Pay                | Valid        | Actions                |              |
|                     | Please re                             |                                    | 2010-03-05         | 5033            | Regular        | \$ 353.49              | Y            | View                   |              |
|                     |                                       |                                    | 2010-02-26         | 5033            | Regular        | \$ 420.79<br>\$ 362.76 | Y            | View                   |              |
|                     |                                       |                                    | Total Recor        | ds: 3 Page 1 of | 1              |                        |              |                        |              |

4. "Preferences" – Employee can choose preferences for email/SMS text message delivery of notification that a new paystub is available for their review.

| Paymer        | tt Innovation HOME :: ABOUT US :: CONTACT :: LOG                                   |  |  |  |  |  |
|---------------|------------------------------------------------------------------------------------|--|--|--|--|--|
| View Paystubs | EMPLOYEE PREFERENCES                                                               |  |  |  |  |  |
| Preferences   | To receive your paystub by email, please enter your email address below.           |  |  |  |  |  |
| Help          | Email Address                                                                      |  |  |  |  |  |
|               | Enter your cellphone number and provider to receive your paystub via text message. |  |  |  |  |  |
|               | Cellular Number                                                                    |  |  |  |  |  |
|               | Cellular Carrier                                                                   |  |  |  |  |  |
|               | Cancel Save Send Test Message                                                      |  |  |  |  |  |

5. "Help" – NOTE that PIN is N/A for users.

|               | Payment Innovation                                                                                |
|---------------|---------------------------------------------------------------------------------------------------|
| View Paystubs | HELP INDEX                                                                                        |
| Preferences   |                                                                                                   |
|               | Lost PIN/ Locked Account                                                                          |
| Help          | USPayserv Web Site                                                                                |
|               | Point of Sale Terminal                                                                            |
|               | USPayserv IVR (Phone)<br>Bay Stub by Empile                                                       |
|               | Pay Stub by Text Message                                                                          |
|               |                                                                                                   |
|               | Lost PIN/ Locked Account                                                                          |
|               | • To have your account unlocked or PIN reset to its default settings please contact your manager. |
|               | Тор                                                                                               |
|               | USPayserv Web Site                                                                                |
|               | Go to https://www.uspayserv.com.                                                                  |
|               | <ul> <li>Enter your username (in most cases this will be your social security number).</li> </ul> |
|               | Enter your PIN.                                                                                   |
|               | Enter your employer code.                                                                         |
|               | Click View next to the pay stub you wish to view.                                                 |
|               |                                                                                                   |

## 6. "Logout"

- a. Reminder: User must log out of both the USVerify AND Comdata sites when they are finished.
- b. Currently, USVerify logout returns the user to the USVerify Home/Login screen. Users will NOT log in from this screen.

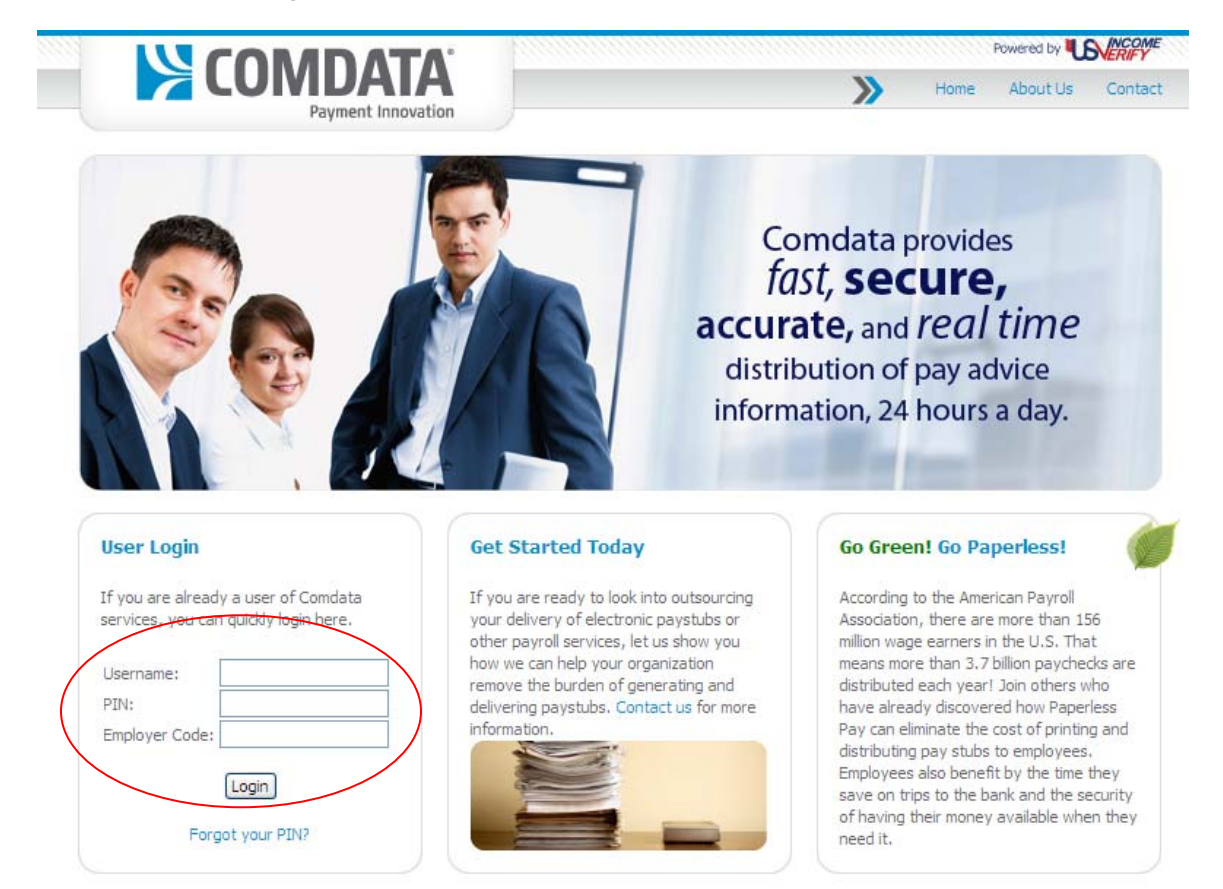

7. "Login Expired" – Logs out after 15 minutes of inactivity. NOTE: User is still logged in to Comdata Cardholder Services.

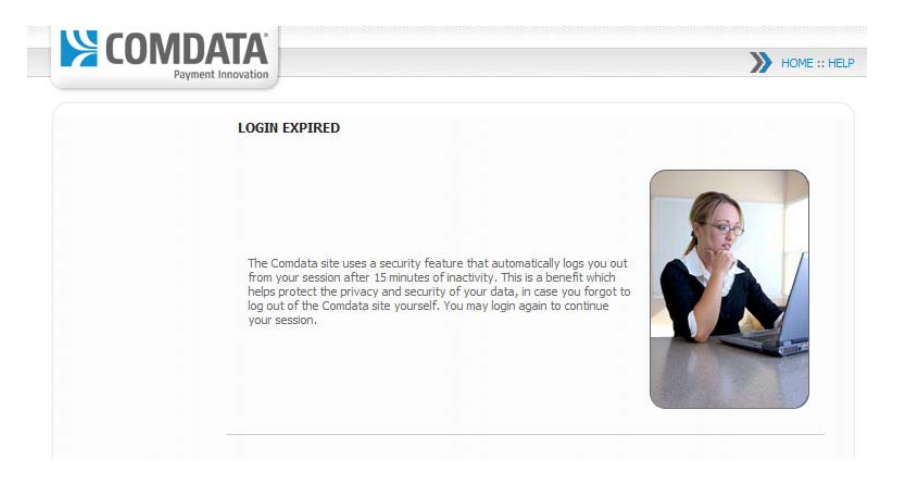